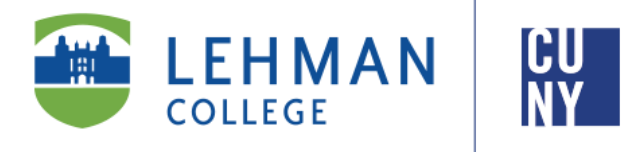

Office of the Registrar

## How to View Your Final Grades in CUNYfirst 9.2

## **Student Instructions**

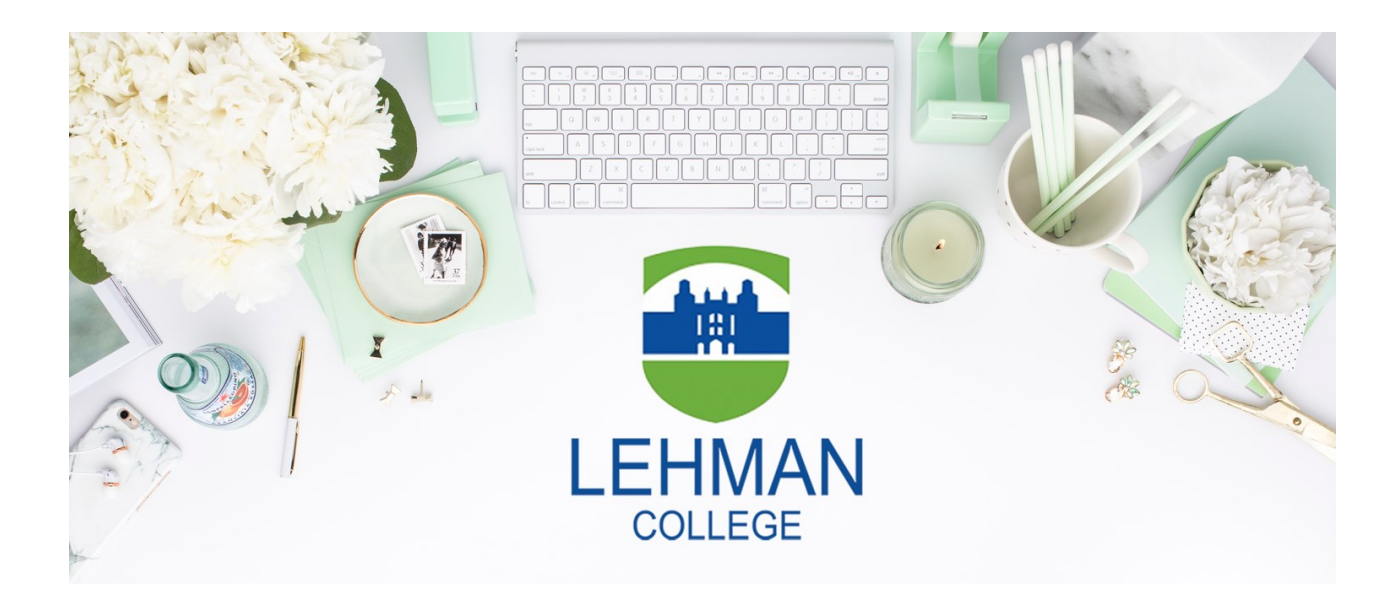

Office of the Registrar | 250 Bedford Park Boulevard West | Shuster Hall Room 102 | Bronx, NY 10468 Live Chat: <u>https://www.lehman.edu/registrar/index.php</u>

## HOW TO VIEW YOUR FINAL GRADES IN CUNYFIRST

 Log onto <u>CUNYfirst</u> and from your CUNYfirst Home Page, click on the "Student Center" tile

|              | <b>N</b>            | ✓ CUNYfirst Home |                                |  |  |
|--------------|---------------------|------------------|--------------------------------|--|--|
| Emp<br>State | oloyee Self Service | Student Center   | Campus Solutions Administrator |  |  |

2. Click on the "Academic Records" tile in your Student Center.

|                               | N                                                | ~ :                                                                             | Student Ce | nter             |                     | <u>ଲ</u> ସ୍         |
|-------------------------------|--------------------------------------------------|---------------------------------------------------------------------------------|------------|------------------|---------------------|---------------------|
|                               | Student Ar                                       | nouncements                                                                     |            | Profile          |                     | Tasks and Holds     |
| P Contege of<br>Staten Island | Click here for F/<br>Needs Survey, a<br>Builder. | AFSA form details, Your Technology<br>and more information on Schedule          | UTLAY.     | ₽                | oliegori<br>com Tak |                     |
| CUNT SCHOOL OF LAW            |                                                  |                                                                                 | 5          |                  | 0.00000             | No current tasks    |
| 10HN                          | KINGSBOROUGH                                     | ()<br>()<br>()<br>()<br>()<br>()<br>()<br>()<br>()<br>()<br>()<br>()<br>()<br>( | MAN        | MACAULAY         |                     | KINGSBOROUGH        |
|                               | Schedule Builder                                 | Course Planning and Enrollme                                                    | nt         | Academic Records |                     | CUNY Direct Deposit |
| <b>M</b> ESTREE               |                                                  |                                                                                 |            | 2                | (Strb)              | <del>2</del> 5]     |
| Baruch<br>college             |                                                  | 88                                                                              |            |                  | ILEC                |                     |

3. Click on "**View Grades**" and select the respective term in which you would like to view your final grades (i.e. 2022 Spring Term)

|  | ✓ Student Center  | Select a Value                                |  |
|--|-------------------|-----------------------------------------------|--|
|  | Course History    | 2019 Summer Term<br>Herbert H. Lehman College |  |
|  | 🕞 View Grades     | Graduate                                      |  |
|  | · · · ·           | 2019 Spring Term                              |  |
|  | Honors and Awards | Graduate                                      |  |
|  | Milestone         | 2018 Fall Term<br>Herbert H. Lehman College   |  |
|  | Advisors          | Graduate                                      |  |

4. If your final grade was posted, the respective letter grade will be posted under "Grade"

| View Grade | S     |                                       |       |              |        |
|------------|-------|---------------------------------------|-------|--------------|--------|
|            |       | Term GPA                              |       |              | >      |
|            |       | Cumulative GPA                        |       |              | >      |
|            |       |                                       |       |              | 3 rows |
| Class      | Units | Grading                               | Grade | Grade Points |        |
| EDL 806    | 4.00  | Graduate Letter Grades                | A-    | 14.800       | >      |
| EDL 807    | 4.00  | Graduate Letter Grades                | А     | 16.000       | >      |
|            |       |                                       |       |              |        |
| EDL 810    | 1.00  | Graduate Letter Grades (Including SP) | А     | 4.000        | >      |

5. If your final grade was not posted, the "Grade" and "Grade Points" section will be blank.

## View Grades

|    | Term GPA       |       |               |  |       | >            |        |
|----|----------------|-------|---------------|--|-------|--------------|--------|
|    | Cumulative GPA |       |               |  |       | >            |        |
|    |                |       |               |  |       |              | 4 rows |
| Ν. | Class          | Units | Grading       |  | Grade | Grade Points |        |
|    | COM 255        | 3.00  | Letter Grades |  |       |              | >      |
|    | ENG 334        | 3.00  | Letter Grades |  |       |              | >      |
|    | MUS 102        | 3.00  | Letter Grades |  |       |              | >      |
|    | PSY 200        | 3.00  | Letter Grades |  |       |              | >      |